附件 1:

# "山大鸥玛"在线云考试系统考生端使用说明(详细版)

1. 考生考试准备

#### 1.1 考试环境要求

云考试系统考试端 (学生用),所需环境配置。

- 1、电脑设备:台式机或笔记本电脑
- 2、操作系统: WIN7、WIN10 含 32 位/64 位,不支持 WINXP、MAC iOS
- 3、CPU: Intel i3 2.0GHz 以上, 内存: 4G 以上
- 4、 硬盘空间: 安装考试专用浏览器的磁盘空间不小于 10G
- 5、摄像头: USB 外置摄像头或电脑自带内置摄像头 100 万以上像素
- 6、浏览器: chrome
- 7、显示器分辨率:大于1366\*768、显示比例100%
- 8、 网络带宽: 20M 及以上

#### 1.2 考试程序

打开"考就成"的"在线考试"页面,即打开以下链接:

http://www.kaojiucheng.com/category/3,在此页面中找到对应的学校名称:

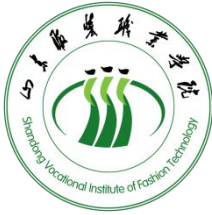

,点击进入相应的考试专栏页面,点击【考生,从这里开始】 按钮,打开相应考试的鸥玛云考试浏览器下载页面,点击【立即下载】按钮, 即可进行下载。

考生答题客户端:

## 2. 考生考试步骤

## 2.1 云考试浏览器安装

Win7 以上操作系统必须右键以管理员身份运行"云考试浏览器\_版本号.exe",弹出对话框点击确定默认安装。

| 12 | 云考试浏览器 V1.0.10.exe |   | 2020-04-27 15:27 | 应田程度                  | 60 561 KR |
|----|--------------------|---|------------------|-----------------------|-----------|
|    |                    |   | 打开( <b>O</b> )   |                       |           |
|    |                    | 9 | 以管理员身份运行(A)      |                       |           |
|    |                    |   | 兼容性疑难解答(Y)       |                       |           |
|    |                    | 8 | 添加到压缩文件(A)       |                       |           |
|    |                    | 8 | 添加到 "山大云考试浏]     | 讫器_V1.0.10.rar"(T)    |           |
|    |                    | 8 | 压缩并 E-mail       |                       |           |
|    |                    | 3 | 压缩到 "山大云考试浏》     | 讫器_V1.0.10.rar" 并 E-n | nail      |

安装完成后弹出对话框,将复选框勾掉,然后点击完成,完成"云考试浏览器"的安装。

| 🕢 云考试浏览器_V1.0.10 | 1.0.9 安装                                                                       |                                                        |
|------------------|--------------------------------------------------------------------------------|--------------------------------------------------------|
|                  | 正在完成"云考<br>1.0.9"安装回导<br>"云考试浏览器_V1.0.1<br><sup>6</sup> 3。<br>单击 [完成 (?)]关闭此向导 | <b>试浏览器_V1.0.10</b> 0 1.0.9"已安装在你的系。 71.0.10 1.0.9 (K) |
|                  | 〈上一歩 ��〕                                                                       | 完成 (2) 取消 (2)                                          |

## 2.2 登录

双击"云考试浏览器"进入登录界面,如下图。

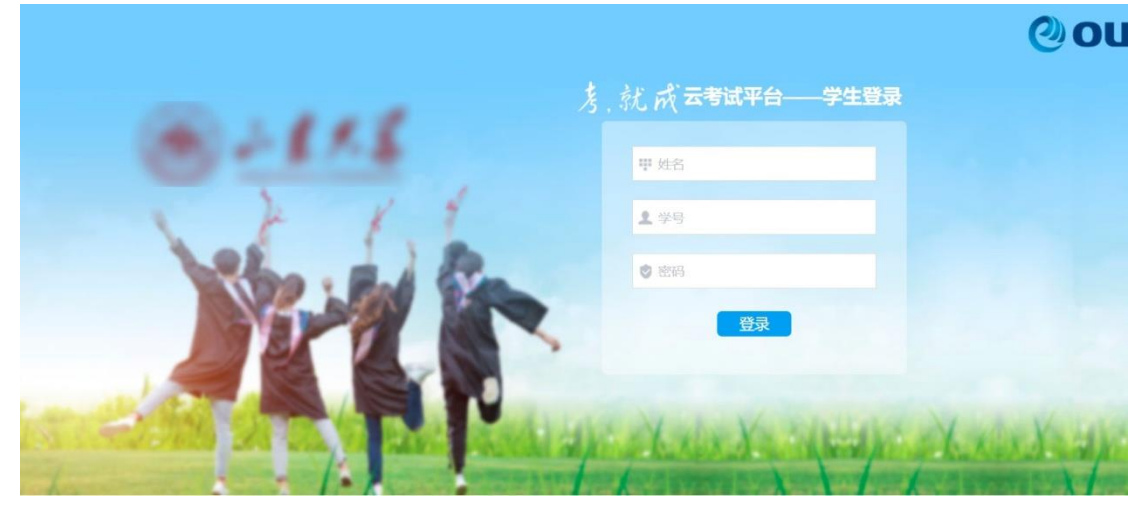

输入姓名、考号和密码(默认密码:0000),点击"登录",进入密码修改界面,输入新密码。

|                      | 鹧玛云考试            |   |
|----------------------|------------------|---|
|                      | 修改密码             | × |
| * \$16186\$F3:       |                  |   |
| * <b>4</b> 63.48693; |                  |   |
|                      | <b>副队 经</b> 20   |   |
|                      | \$2 <sup>2</sup> |   |
|                      |                  |   |
|                      |                  |   |

密码修改完成后,进入如下界面,通过如下界面进入"考前测试"和"正式 考试"。

| OUMA CLOUD TEST                 | 我的考试 |                  |   |       | t 🥹 |
|---------------------------------|------|------------------|---|-------|-----|
| 演示考试11                          | 1    | 考前测试             | 2 | 正式考试  |     |
| 考试时间:05月07日 00:00 - 05月07日 23:  | 59   | 05月07日 00:00前须完成 |   | 未参加考试 |     |
| 演示考试1                           | 1    | 考前测试             | 2 | 正式考试  |     |
| 考试时间:05月06日 15:00 - 05月06日 19:  | 00   | 05月06日 15:00前须完成 |   | 未参加考试 |     |
| 演示考试                            | 1    | 考前测试             | 2 | 正式考试  |     |
| 考试时间: 05月06日 00:00 - 05月06日 23: | 59   | 05月06日 00:00前须完成 |   | 正在考试中 |     |

2.3 考前测试

| 四日日日日日日日日日日日日日日日日日日日日日日日日日日日日日日日日日日日日 | 我的考试       |                  |   | 2 6   |
|---------------------------------------|------------|------------------|---|-------|
| 1                                     | _          |                  |   |       |
| 演示考试11                                | 1          | 考前测试             | 2 | 正式考试  |
| 考试时间: 05月07日 00:00 - 05               | 月07日 23:59 | 05月07日 00:00前须完成 |   | 未参加考试 |

双击"云考试浏览器"进入登录界面首先按照下图进行计算机配置检测、摄像头调试、麦克风调试、音频播放测试和模拟答题。在进行"云考试 浏览器"调试前确保已将摄像头安装完成。

考前测试

|                 |                          |          |                                 | 演示考试11                |    |
|-----------------|--------------------------|----------|---------------------------------|-----------------------|----|
|                 |                          |          |                                 |                       |    |
| +算机配置检测         | <ul> <li>检测项目</li> </ul> | 要求配置     | 实际配置                            | 检测结果                  |    |
| 目像头测试           | ● 系统版本                   | win7及以上  | Windows 10 Version 190<br>3 X64 | $\mathcal{A}^{\circ}$ |    |
| =====101 Mag=== | 分辨率                      | 1366×768 | 1920*1080                       | 4                     |    |
| ETUAIDUR        | 已安装内存                    | 4GB以上    | 7.69229GB                       | 4                     |    |
| 音频播放测试          | ● C盘空间                   | 剩余5GB以上  | C:剩余空间:9.04297GB                | х                     |    |
|                 |                          |          |                                 |                       |    |
| <b></b>         | •                        |          |                                 | 开始检测                  | 确认 |

|                                                                   |                                                                                                    | 考前测试                                                                  |
|-------------------------------------------------------------------|----------------------------------------------------------------------------------------------------|-----------------------------------------------------------------------|
|                                                                   |                                                                                                    |                                                                       |
|                                                                   | <b></b>                                                                                                | 澳小~5 LL, II                                                           |
| <ul> <li>         は算机査置後期         ・         ・         ・</li></ul> | 摄像头<br>Integrated Camera                                                                               | 打开摄像头测试界面<br>请根据实际测试结果选择摄像头测试结果<br>② 设备正常 ③ 无法使用<br>》<br>所试完成<br>考前测试 |
|                                                                   |                                                                                                    |                                                                       |
|                                                                   |                                                                                                    | 演示考试11                                                                |
| 计算机直置检测 • • · · · · · · · · · · · · · · · · ·                     | 麦克风     Default Input Device     >       音量     音量:22.00       请点击测试麦克风按钮,对着麦克风说话       测试麦克风     退出测试 | 打开麦克风测试界面<br>请根据实际测试结果选择麦克风测试结果<br>设备正常 无法使用<br><u>粥试完成</u><br>考前测试   |
|                                                                   |                                                                                                    | 演示考试11                                                                |
| け 算机 最近置 检測<br>通像失測  は<br>麦克凡 (別は) ・                              |                                                                                                    | 请根据实际测试结果选择音频播放测试结果<br>Ⅱ 0.02 / 0.09 • • :<br>○ 播放正常 ○ 无法播放           |
| 模拟答题                                                              |                                                                                                    | 测试完成                                                                  |

考前测试

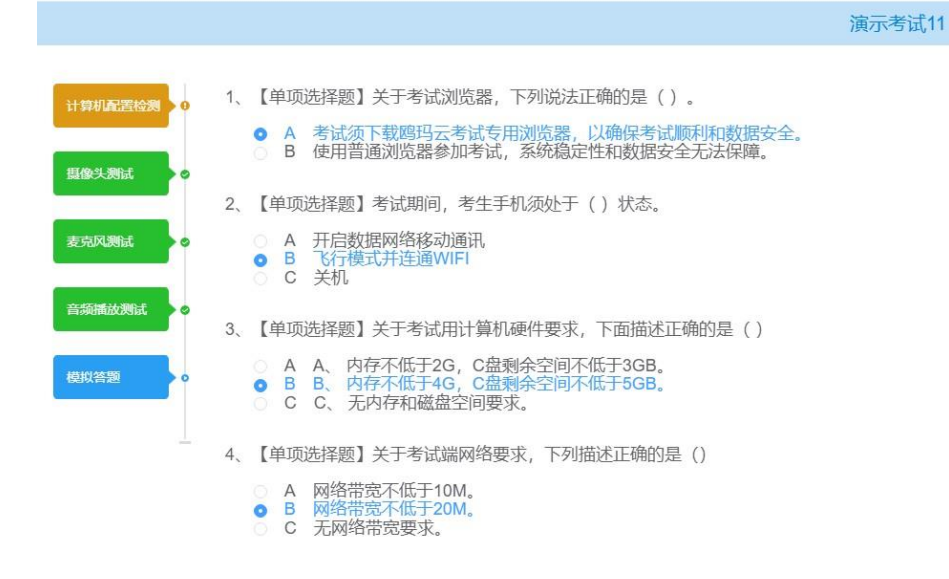

### 2.4 正式考试

### 2.4.1我的考试

#### 1) 考试列表

点击顶部菜单栏【我的考试】,可查看当前可参加的考试信息。

|        | 路玛云考试 | 我的考试 |      | @ <b>#</b> = ~ |
|--------|-------|------|------|----------------|
|        |       |      |      |                |
| 1<br>演 | 示考试11 | 1    | 考前测试 | 2 正式考试         |

### 2.4.2考试登录

考生进入考试后,在考生考试前需选进行人脸采集,用于考试过程中人脸比 对,防止替考等作弊行为;并在阅读确定考生承诺书后进入考试须知页面准备进 入考试。

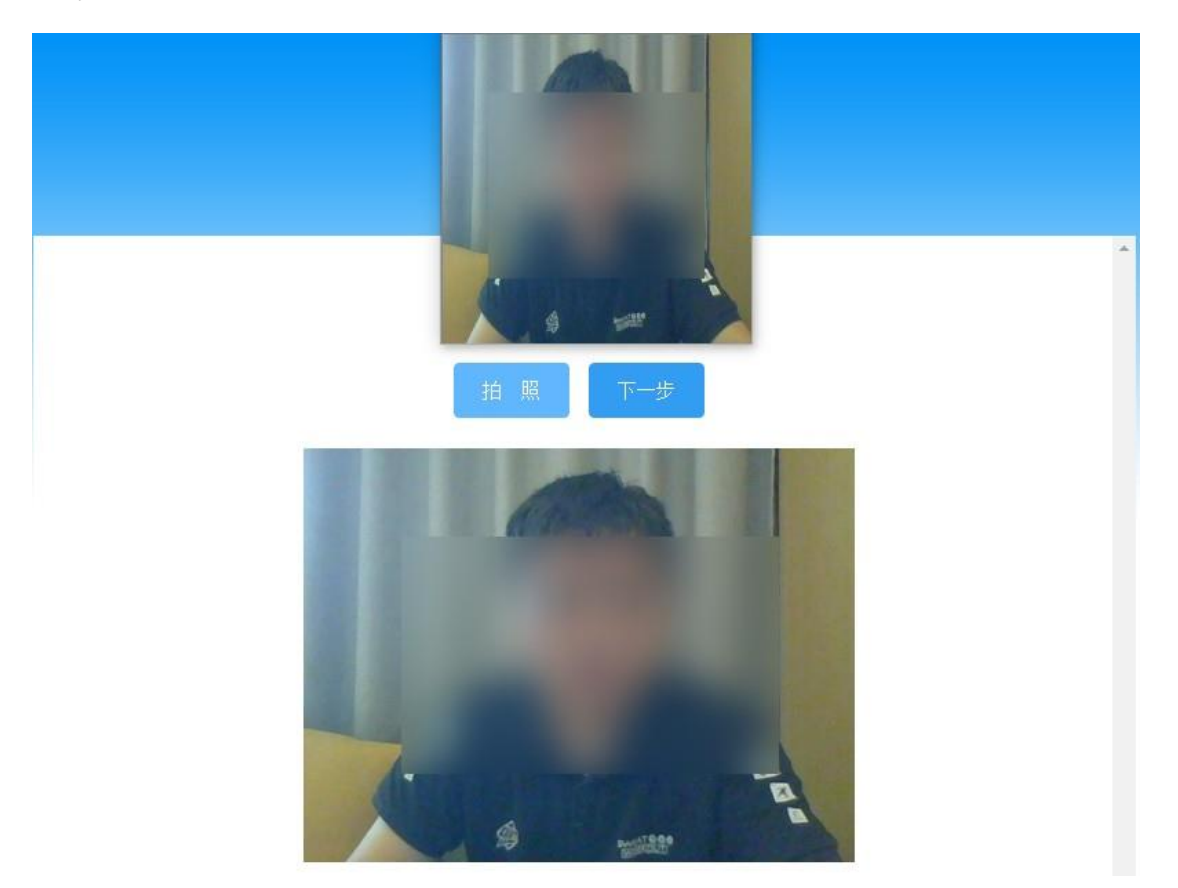

诚信考试承诺书,倒计时结束后点击确认按钮进入考试须知界面。

|   | 诚信考试承诺书             |
|---|---------------------|
| 1 | <u>東</u> 元承诺        |
|   | 2 我已詳細词成并物置序書<br>職认 |

### 2.4.3考试须知

点击登录进入考试须知界面,考试须知倒计时10秒后自动进入答题界面; 若提前进入考试需在倒计时结束后自动进入答题界面。

| 118: 692<br>99: 008         | 0506演示             | 请勾造【我已详细间读并郑重手读】,点击【进入专试】开始背影 |
|-----------------------------|--------------------|-------------------------------|
|                             |                    | i                             |
|                             | 云考试环境要求            |                               |
| 一、电脑硬件及网络要求                 |                    |                               |
| 内存不低于4G, C盘剩余空间不低于5G;       |                    |                               |
| 应自带摄像头或USB外接摄像头,分辨率不低于720P。 |                    |                               |
| 网络带宽不低于2016。                |                    |                               |
| 二、软件系统要求                    |                    |                               |
| 考前须下载安装鸱玛云考试专用浏览器。          |                    |                               |
| 系统支持Win7、Win10操作系统:         |                    |                               |
| 考前须将操作系统语言设置为(中文(简体,中国))。   |                    |                               |
| 三、手机拍照要求                    |                    |                               |
| 手机须竖向拍照上传主观题答案,分辨率不大于8M。    |                    |                               |
|                             | 2 我已译细阅读并郑重承诺 进入考试 |                               |

### 2.4.4作答界面

倒计时结束以后进入考生作答界面。

答题过程中考生可通过题号,或者点击下方的【上一题】、【下一题】进行 试题的切换。作答过程中可对试题进行标记;并且考试全程开启监控,对考生 的行为进行不定时的抓拍,并保存入库。

| xt-2:<br>\$*\$: 0098 |                                                                                                    | 0506演示 | 01:08:42<br>Minute Hereity, Minute | <u>× 6</u> |
|----------------------|----------------------------------------------------------------------------------------------------|--------|------------------------------------|------------|
| は近好後 (15-5年)         | 1. 已知策合A = (1, 2, 3, 4), B = (1, 3, 5), 则A∩B =<br>● A (1, 2, 3, 4, 5)<br>= B (1, 3, 5)<br>= C (1, 4)<br>= D (1, 3) |        |                                    |            |
| monitoring           |                                                                                                    |        |                                    |            |

提示:对于简答题、包含公式作答的题目等,需要考生手写答案处理时,可通过两种方式进行答案的上传:1.手机扫码直接上传,通过【扫描上传】按钮获取二维码,通过微信或QQ内"扫一扫"等工具扫描后进入对应主观题图片上传。

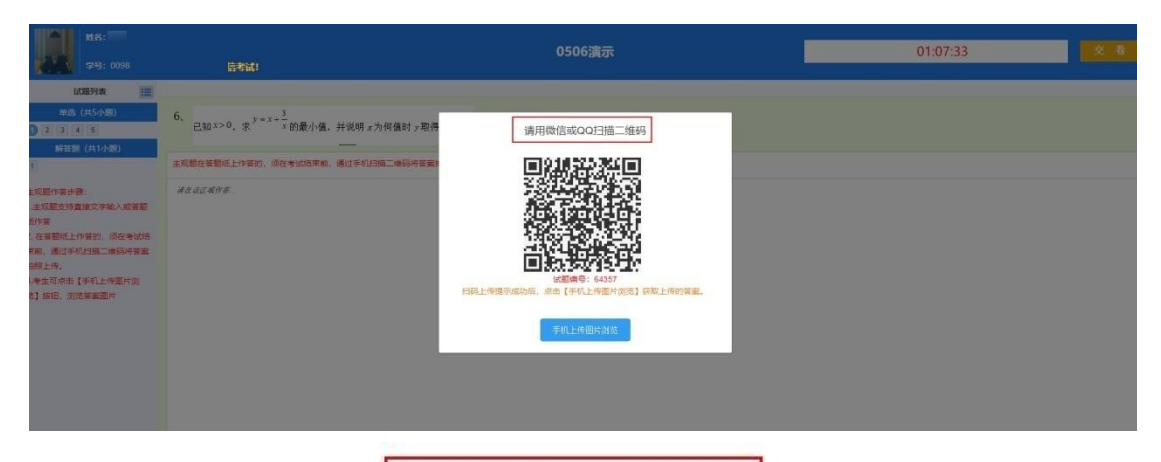

请用微信或QQ扫描二维码

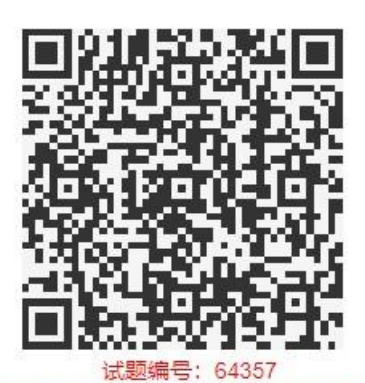

扫码上传提示成功后,点击【手机上传图片浏览】获取上传的答案。

手机上传图片浏览

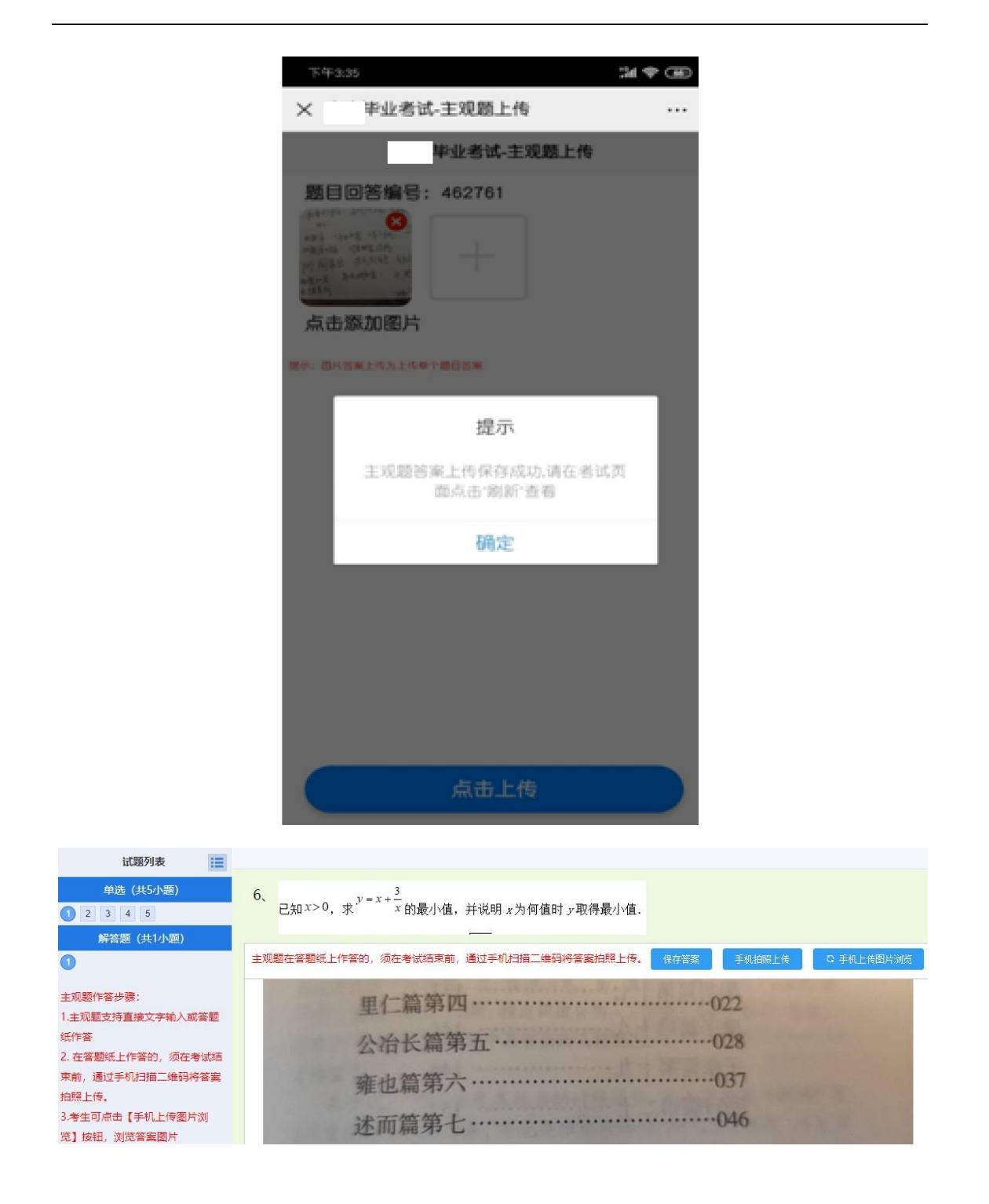

### 2.4.5交卷

作答完毕后,点击右上方的【交卷】按钮,完成作答。倒计时结束,未点击【交卷】的考生,系统则会自动收卷。到达考试结束页面后,可点击"返回考试列表"返回考生考试列表或点击"退出考试端"退出专用浏览器。

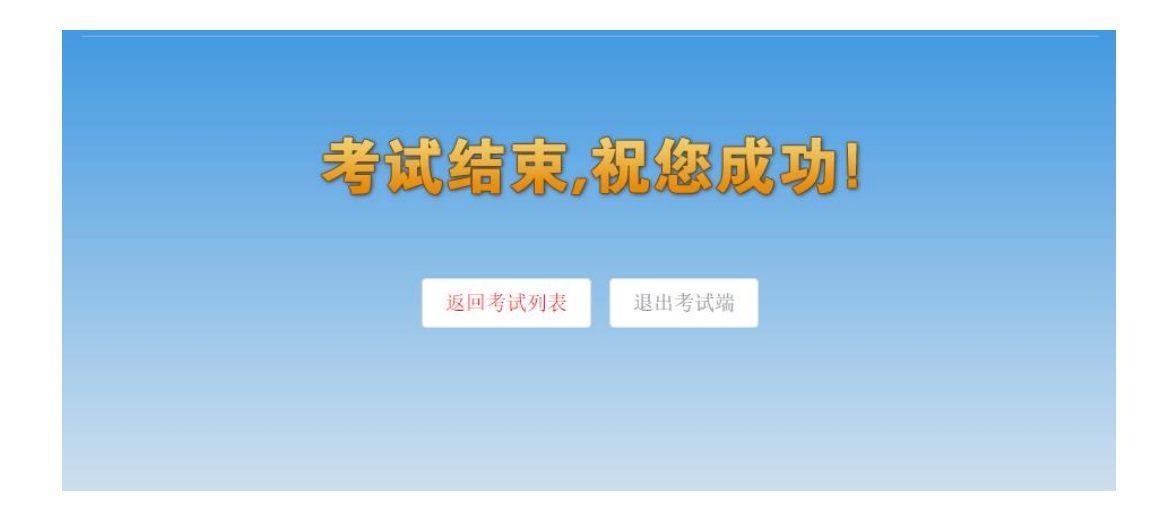

### 3. 常见问题

1、考试浏览器无法安装:

解决办法:查看电脑 360 安全卫士,金山电脑管家等安全软件是 否退出,退出后才能进行安装。

2、安装时提示系统缺少 dl1 文件:

解决办法:根据系统位数、版本到网上搜索下载对应的 d11 文件 放在浏览器安装目录 C:\SdCloudExam 下。

3、答题过程出现卡顿或提示网络异常:

解决办法:查看网线是否松动,若是使用无线网络需保持网络畅通

4、答题界面或答题选项显示不全:

解决办法:查看电脑分辨率是否符合要求,通过修改分辨率解决问题,显示器分辨率:大于1366\*768、显示比例100%

5、使用笔记本内置摄像头考试在登录界面显示"摄像头不可用,无法进 行考试":

解决办法:这种情况不影响正常考试,可以正常进行拍照登录考试

## 4. "山大鸥玛"云考试 APP 监控系统考生端使用说明

#### 4.1 考试环境要求

云考试系统监控端 (学生用),所需环境配置。

- 9、手机设备:安卓系统(目前不支持 IOS)
- 10、 操作系统: 安卓 5.0 以上版本
- 11、 内存: 2G 以上
- 12、 摄像头:正常调用
- 13、 麦克风:正常调用
- 14、 网络带宽: 20M 及以上

#### 4.2 考试程序

打开"考就成"的"在线考试"页面,即打开以下链接:

http://www.kaojiucheng.com/category/3,在此页面中找到对应的学校名称:

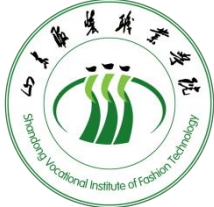

,点击进入相应的考试专栏页面,点击【考生,从这里开始】 按钮,打开相应考试的鸥玛云监控系统 APP 下载页面,进行下载。

考生监控客户端:

考试名称\_鸥玛云监控系统 APP\_1.0. apk

### 5. 考生考试步骤

#### 5.1 APP 安装

下载安装包后进行安装,默认权限,点击安装。

#### 5.2 登录

点击"鸥玛云考试监控系统"进入登录界面,如下图。 2.2.1 选择考试:首先选择要进行的考试:

| • | 9 \varTheta :Phone 11 P | ro Max (13.4) | 5 8 | 6 |
|---|-------------------------|---------------|-----|---|
|   | 12:07                   |               | Ŷ   |   |
| I |                         | 选择考试          |     |   |
| ſ | 888888                  |               |     | > |
| ł | 考试1                     |               |     | > |
| ł | 考试222                   |               |     | > |
| 1 |                         |               |     |   |
|   |                         |               |     |   |
|   |                         |               |     |   |
| I |                         |               |     |   |
| I |                         |               |     |   |
| I |                         |               |     |   |
|   |                         |               |     |   |
|   |                         |               |     |   |
|   |                         |               |     |   |
|   |                         |               |     |   |
|   |                         |               | _   |   |

#### 2.2.2登录

输入证件号、密码(默认密码: 0000),点击"登录"。

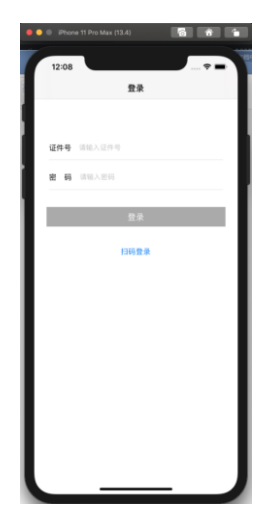

## 5.3 选择科目

选择要参加考试的科目,点击进入。

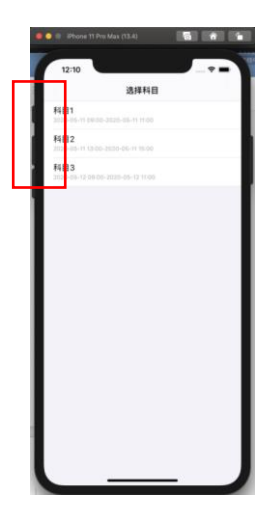

# 5.4 开始监控

## 5.4.1首页

点击**开始监控**,可进入监控页面。

| 😑 💿 iPhone 11 Pro Max (13.4)                                                                                            |
|----------------------------------------------------------------------------------------------------|
| 12:10                                                                                                    |
| 북도 전체북소 전체북소 전체북식 전체북소 전체북<br>전체북식 전체북소 전체북소 전체북소 전체북소<br>전체북소 전체북소 전체북소 전체북소 전체북소<br>전체북소 전체북소 전체북소 전체북소 전체북소<br>북소 전체 |
|                                                                                                    |
|                                                                                                    |
|                                                                                                    |
|                                                                                                    |

5.4.2 我的

点击**我的**,可以进行密码修改。

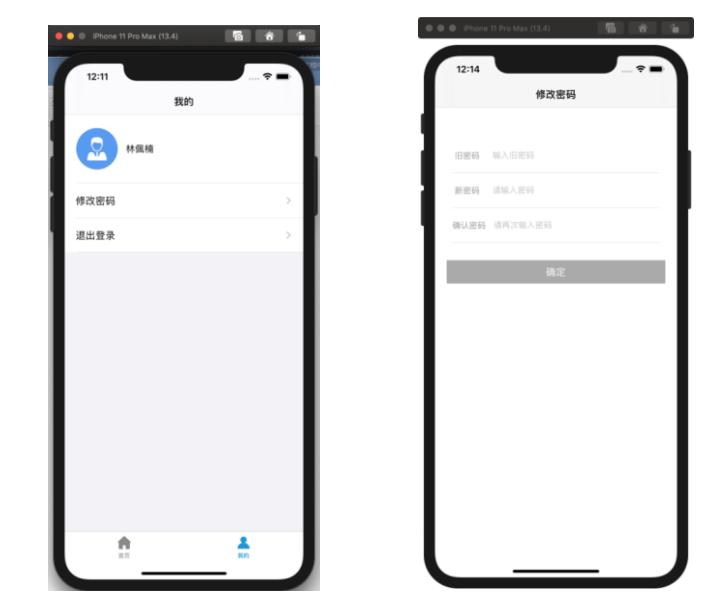

## 5.4.3 监控界面

保持网络畅通,确保监控画面实时上传到云服务器。

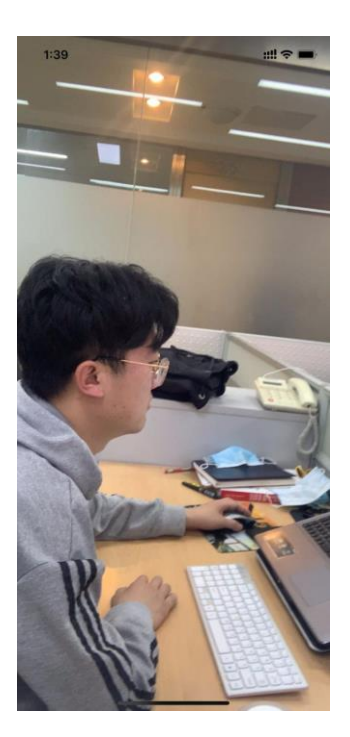

# 6. 问题与注意事项

1、安装完成后,系统无法调用摄像头

解决办法:打开设置>安全与隐私>权限管理,找到应用程序,添加应用权限>存储、麦克风、相机等

2、注意事项:保持网络畅通,确保视频上传到云服务器。